## VPN Zugriff FH Graubünden (Android)

- 1. Die App "Pulse Secure" aus dem Play-Store herunterladen.
- 2. Die App "Pulse Secure" starten.
- 3. Eine Verbindung hinzufügen.

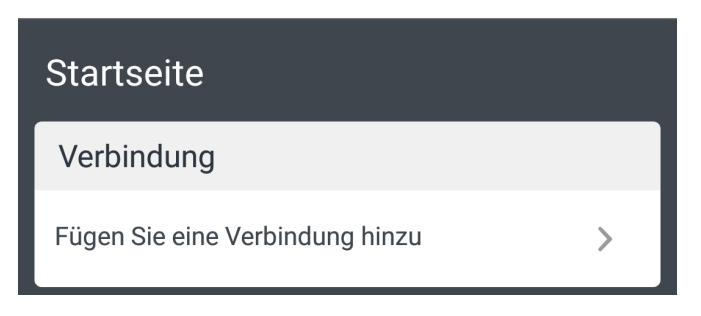

4. Geben Sie die Angaben anhand des Bildes ein und klicken Sie auf "Hinzufügen".

| Diese zur Standardverbi<br>machen. | ndung      |
|------------------------------------|------------|
| Verbindungsname<br>htw             |            |
| URL<br>https://vpn.fh-htwo         | chur.ch    |
| Benutzername<br>musterhans         |            |
| Authentifizierungstyp<br>Kennwort  | >          |
| Bereich<br>Optional                |            |
| Rolle<br>Optional                  |            |
| Abbrechen                          | Hinzufügen |

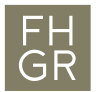

5. Um die Verbindung mit dem VPN-Client zu starten auf "Verbindung herstellen" klicken und das Passwort der FH Graubünden eingeben.

| Startseite                       |  |  |
|----------------------------------|--|--|
| Verbindung                       |  |  |
| htw<br>https://vpn.fh-htwchur.ch |  |  |
| Verbindung herstellen            |  |  |